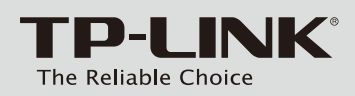

### Руководство по быстрой настройке

SafeStream беспроводной широкополосный гигабитный VPN-маршрутизатор серии N

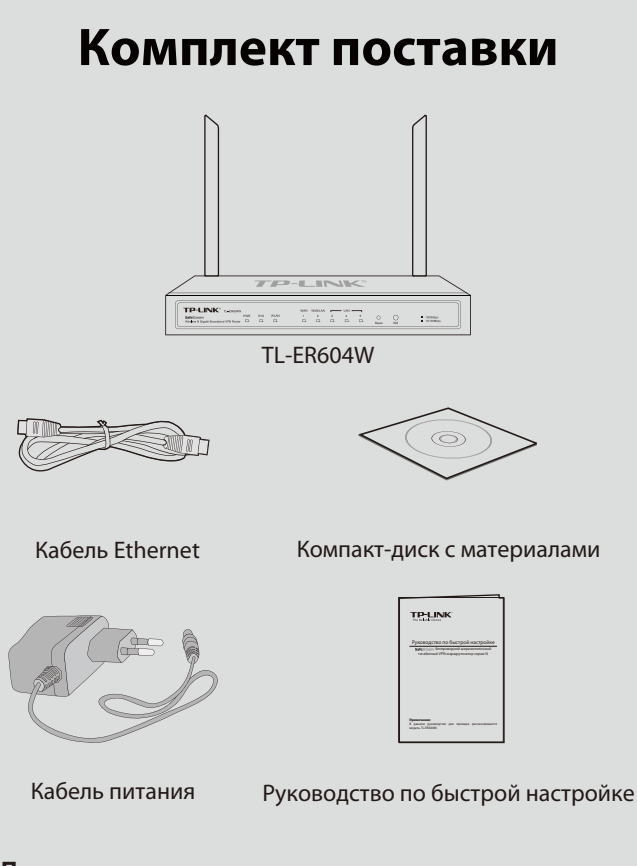

#### Примечание:

В данном руководстве для примера рассматривается модель TL-ER604W.

#### Примечание:

Кабель питания может отличаться от того, который указан на рисунке, по причине различия местных требований к сетям электропитания.

## Подключение устройства

- 1 Соедините порт WAN маршрутизатора с кабельным или DSL-модемом с помощью кабеля Ethernet. Для примера указан ADSL-модем компании TP-LINK.
- C помощью кабеля Ethernet подключите компьютер к порту LAN маршрутизатора.
- В Подключите кабель питания к разъёму питания на маршрутизаторе, а вилку - к электророзетке. Для включения маршрутизатора убедитесь, что кнопка ON/OFF нажата, в этом случае его индикаторы загорятся согласно указанному выше описанию.

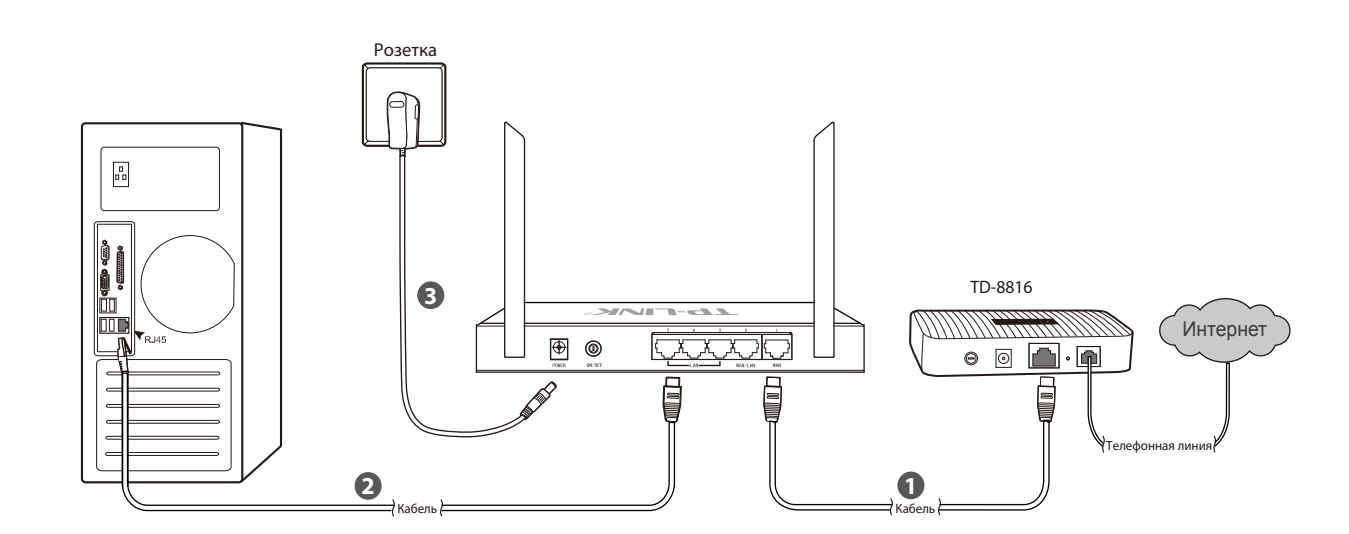

## Описание устройства

Передняя панель

| TP-L<br>SafeStrean<br>Wireless N G | n<br>igabit Broadband V | -ER604W<br>/PN Router | PWR | sys    | WLAN |    | WAN<br>1 | WAN/LAN<br>2<br>□ | 3 |
|------------------------------------|-------------------------|-----------------------|-----|--------|------|----|----------|-------------------|---|
| •Задня                             | яя пан                  | ель                   |     |        |      |    |          |                   |   |
|                                    |                         | POWER                 |     | ON/OFF | )    |    |          | 5                 | 4 |
| • Свето                            | эдиод                   | ные                   | ин  | ідиі   | катс | ры |          |                   |   |

| Название | Состояние         | Обозначение                  |
|----------|-------------------|------------------------------|
| 214/2    | Горит (зелёный).  | Маршрутизатор включён.       |
| PWR      | Не горит.         | Маршрутизатор выключен.      |
| C)/C     | Мигает (зелёный). | Маршрутизатор работает до    |
| SYS      | Вкл./Выкл.        | В маршрутизаторе произошл    |
|          | Горит (зелёный).  | Беспроводная передача данн   |
| WLAN     | Не горит.         | Беспроводная передача данн   |
|          | Мигает (зелёный). | Происходит передача данны    |
|          | Горит             | К соответствующему порту п   |
|          | (Зелёный/жёлтый). | означает, что устройство раб |
| WAN, LAN | Мигает            | Происходит передача/приём    |
|          | (зелёный/жёлтый). | означает, что устройство раб |
|          | Не горит.         | Нет подключённых к соответ   |

# Настройка компьютера

Для примера берётся подключение по беспроводной сети: Беспроводное сетевое соединение (Wireless Network Connection). Убедитесь, что Ваш компьютер поддерживает подключение по беспроводной связи. Также можно выбрать Подключение по локальной сети (Local Area Connection) для настройки сетевого проводного подключения, а затем приступить к выполнению инструкций раздела 5 для настройки маршрутизатора.

① Для Windows XP/2000: Откройте меню Пуск (Start) → Панель управления (Control Panel)  $\rightarrow$  Сеть и подключение к Интернету (Network and Internet Connections). Щёлкните Сетевые подключения (Network Connections).

Для Windows 7/Vista: Откройте меню Пуск (Start) ightarrow Панель управления (Control Panel) → Просмотр состояния сети и задач (View network status). Щёлкните Изменение параметров адаптера (Change adapter settings) - для Windows 7 или Управление сетевыми подключениями (Manage network connections) - для Vista

Кликните один раз правой кнопкой мыши по значку Подключение по 0 локальной сети/Беспроводное сетевое соединение (Local Area Connection/Wireless Network Connection) и выберите Свойства 🕢 Выберите Получить IP-адрес автоматически (Obtain an IP (Properties)

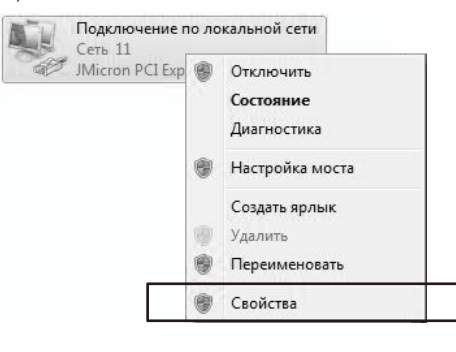

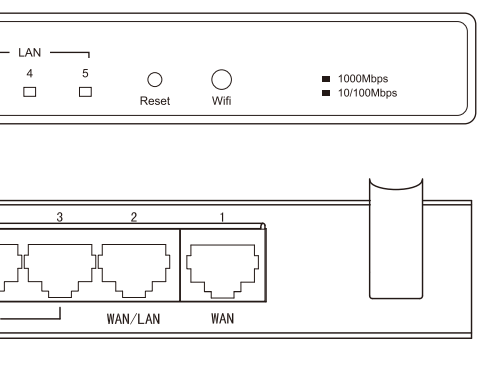

лжным образом. а аппаратная ошибка.

ных включена.

ных выключена

іх по беспроводной сети.

одключено устройство, но оно не активно (зелёный свет индикатора

ботает на скорости 1000 Мбит/с, жёлтый свет - 10/100 Мбит/с).

и данных через соответствующий порт (зелёный свет индикатора

ботает на скорости 1000 Мбит/с, жёлтый свет - 10/100 Мбит/с).

ствующему порту устройств.

| 🕂 Подключение по локальной сети - свойства 🛛 🔀                                                                                         | Подключение по локальной сети - свойства                                                                                                    |
|----------------------------------------------------------------------------------------------------|----------------------------------------------------------------------------------------------------|
| Общие Проверка подличности Дополнительно                                                                                               | Сеть Доступ                                                                                                    |
| Парклочение через:                                                                                                    | Подключение через:                                                                                                    |
| High Realtek PCIe GBE Family Controller Hactpowre                                                                                      | Standard PCI Express Fast Ethernet Adapter                                                                                                    |
| Конпоненты, используение этин подключением:                                                                                            | Настроить                                                                                                    |
| Chastis доступа к Фейлан и принтерам сетей Міст      Ланировшик пак етов Dos     Ланировшик пак етов Dos     Упастика Инпросето ПСР/Л? | (1) Клиент для сетей Microsoft     (1) Пленировщик пакетов GoS                                                                                                    |
| < <u>×</u>                                                                                                    | <ul> <li>В служее доступа к фактам и принтерам сетем Мото</li> <li>В служее доступа к фактам и принтерам сетем Мото</li> <li>В служее доступа к фактами и принтерам сетем Мото</li> <li>В служее доступа к фактами и принтерам сетем Мото</li> </ul> |
| Истановить Исалить Свойства<br>Описание                                                                                                | <ul> <li>Ж. → Драйер в/в тополога канального уровня</li> <li>Ж. → Ответчик обнаружения топологии канального уровня</li> </ul>                                                                                                    |
| Протокол ТСРИР - стандартный протокол глобальных<br>сетей, обсолечнающий селяхь нежду различными<br>важнодляйствующини сетяни          | Установить Удалить Свойства                                                                                                    |
| При парключения вывести энанок в области уведомлений<br>У Ведомлять при ограниченном или отсутствующем                                 | Протокол ТСР/IP - стандартный протокол глобальных<br>сетей, обеспечивающий связь между различными<br>взаимодействующими сетями.                                                                                                    |

address automatically) и Получить адрес DNS-сервера автоматически (Obtain DNS server address automatically), после него нажмите ОК.

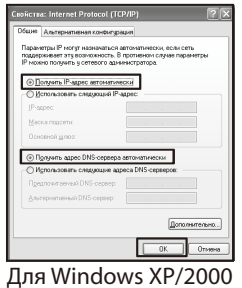

| бщие Альтернативная конфигура                                                                             | APRIL 1                |                        |                     |        |
|----------------------------------------------------------------------------------------------------|------------------------|------------------------|---------------------|--------|
| Параметры IP ногут назначаться аз<br>поддерживает эту возножность. В<br>IP ножно попучить у сетевого адми | противное<br>нистратор | оюл, ез<br>случа<br>ю. | ли сеть<br>е паране | тры    |
| Получить IP-адрес автонатичи                                                                              | 10/01                  |                        |                     |        |
| Использовать следующий IP-а                                                                               | apec:                  |                        |                     |        |
| IP-appect                                                                                                 |                        |                        |                     |        |
| Маска подсети:                                                                                            |                        |                        |                     |        |
| Основной шлюз:                                                                                            |                        |                        |                     |        |
| Получить адрес DNS-сервера а                                                                              | втонатич               | 1009                   |                     |        |
| Использовать следующие адр                                                                                | eca DNS-ci             | peeps                  | e:                  |        |
| Предпочитаеный DNS-сервер:                                                                                |                        |                        |                     |        |
| Альтернативный DNS-сервер:                                                                                |                        |                        |                     |        |
| Подтвердить паранетры при                                                                                 | aucode.                | A                      | полните             | 0Halle |

Для Windows 7/Vista

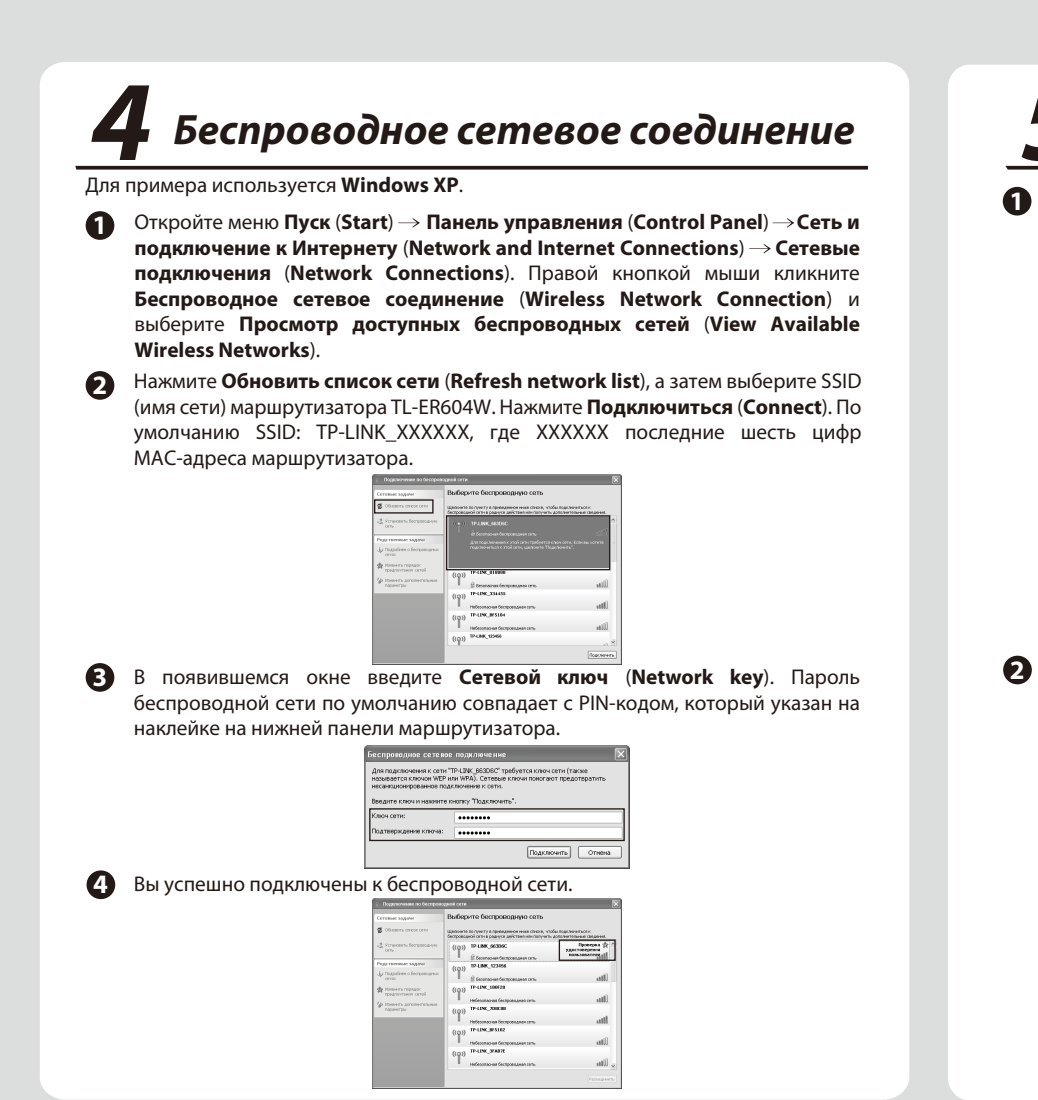

| Настройка маршрутизатора                                                                                                    |                                        |                    |
|----------------------------------------------------------------------------------------------------|----------------------------------------|--------------------|
| Откройте веб-браузер и введите в адресной строке:<br>http://192.168.0.1. Нажмите Enter, затем введите Имя<br>пользователя (User Name) и Пароль (Password) (по умолчанию<br>оба: admin/admin), затем нажмите Bxog (Login). | Выбер<br>WAN<br>типов<br>РРРов<br>Паро | р<br>1,<br>3<br>Е. |
| TP-LINK                                                                                                    | Интер<br>( <b>Conr</b>                 | ) <br>16           |
|                                                                                                    |                                        |                    |
| User Name:                                                                                                    | PPPoE                                  | 5e                 |
|                                                                                                    | Cor                                    | ۱N                 |
| Login Clear                                                                                                    | A                                      |                    |
|                                                                                                    | A                                      | cti                |
| Copyright © 2012 TP-LINK TECHNOLOGIES CO., LTD. All Rights Reserved.                                                                                                    | 0                                      | 9                  |
|                                                                                                    | 0                                      | D                  |
| После того, как Вы вошли в веб-утилиту настройки, выберите в                                                                                                    |                                        | 1                  |

После того, как Вы вошли в веб-утилиту настройки, выберите в меню слева раздел **Сеть (Network)** — **WAN** — **Режим WAN (WAN Mode**), затем выберите общее число портов WAN, которые Вы хотите использовать.

| AN Mode    |      |    |     |   |    |
|------------|------|----|-----|---|----|
| WAN Ports: |      | 01 |     |   | Sa |
| WANI       | WAN2 |    | LAN |   |    |
| WANI       | WANZ |    |     |   |    |
| 1          | 2    | 3  | 4   | 5 |    |

| Выберите в меню слева раздел Сеть (Network) $ ightarrow$ WAN $ ightarrow$ |
|---------------------------------------------------------------------------|
| WAN1, а затем из выпадающего списка выберите один из                      |
| типов подключения. Для примера указано подключение                        |
| РРРоЕ. Введите Имя учётной записи (Account Name) и                        |
| Пароль (Password), предоставленные Вашим поставщиком                      |
| Интернет-услуг, а затем нажмите кнопку Подключиться                       |
| (Connect) и Сохранить (Save).                                             |

| PPPoE Settings          |                     |                                   |          |
|-------------------------|---------------------|-----------------------------------|----------|
| Connection Type:        | PPPoE/Russian PPPoE | Connect     Disconnect            | Save     |
| PPPoE Connection:       |                     |                                   | Definel  |
| Account Name:           | user                |                                   | Keiresii |
| Password:               | •••••               |                                   | Help     |
| Active Mode:            |                     | -                                 |          |
| Manual                  |                     |                                   |          |
| Always-on               |                     |                                   |          |
| O Time-based            |                     |                                   |          |
| Active Time: 0 : 0      | ) (HH:MM) 24 : 0    | (HH:MM)                           |          |
| PPPoE Advanced Sett     | tings               |                                   |          |
| Keep Alive Interval:    | 0                   | (0-120 second, 0 for not sending) |          |
| Keep Alive Retry Times: | 30                  | (1-30)                            |          |
| MTU:                    | 1480                | (576-1492)                        |          |
| Static IP:              | 0.0.0               | (Optional)                        |          |
| Service Name:           |                     | (Fill in only when required)      |          |
| Primary DNS:            | 0.0.0.0             |                                   |          |
| Secondary DNS:          | 0.0.0.0             | (Optional)                        |          |
| - Ferondary Connection  |                     |                                   |          |
| secondery connections   |                     |                                   |          |
| Connection Type:        | Disable             | 1                                 |          |
| Upstream Bandwidth:     | 1000000             | Kbps                              |          |
| Downstream Bandwidth:   | 1000000             | Kbps                              |          |
|                         |                     |                                   |          |

### Приложение: Устранение неисправностей

### Как восстановить заводские настройки маршрутизатора?

Не отключая питания маршрутизатора, с помощью булавки нажмите кнопку **Reset** и удерживайте её нажатой 5 секунд, пока индикатор SYS не загорится и не начнёт быстро мигать. Отпустите кнопку Reset, подождите, пока маршрутизатор перезагрузится и восстановит заводские настройки.

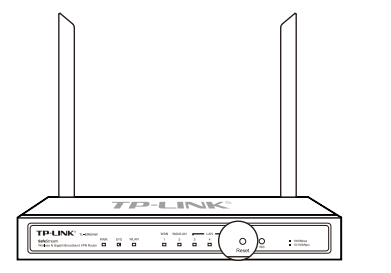

## Что делать, если я забыл имя пользователя и пароль для входа в маршрутизатор?

Восстановите заводские настройки маршрутизатора. IP-адрес для входа в маршрутизатор: http://192.168.0.1, имя пользователя/пароль по умолчанию: admin/admin. После сброса настроек все текущие настройки маршрутизатора будут утеряны, однако их можно импортировать, если Вы создавали резервный файл с настройками.

### Почему индикатор питания (PWR) не горит, как должен?

Индикатор PWR должен гореть, если питание маршрутизатора осуществляется должным образом. Если индикатор PWR горит не так, как должен, пожалуйста, проверьте:

 Убедитесь, что кабель питания как следует подключён в соответствующий разъём на маршрутизаторе, а его вилка хорошо вставлена в розетку.

 Убедитесь, что напряжение сети соответствует требованиям входного напряжения маршрутизатора.

### Почему страница веб-утилиты отображается не как должно?

Пожалуйста, сделайте следующее:

 Обновите Ваш веб-браузер или замените его на другой, затем попробуйте снова зайти в веб-утилиту.

2) Если всплывающее окно блокируется, измените уровень защиты веб-браузера.

#### Что делать, если я не могу зайти на страницу веб-утилиты настройки?

Проверьте следующее:

 Проверьте индикаторы всех портов на маршрутизаторе, убедитесь, что кабель подключен как следует.

 Попробуйте подключить кабель к другому порту на маршрутизаторе, убедитесь, что Вы используете правильный и исправный кабель.

3) Выключите питание и снова включите его через некоторое время.

4) Убедитесь, что IP-адрес Вашего компьютера указан в одной подсети с маршрутизатором.

5) Если Вам так и не удалось войти в веб-утилиту настройки, восстановите заводские настройки маршрутизатора. Настройте параметры IP на компьютере следующим образом: IP-адрес 192.168.0.х (где "х" любое число от 2 до 254), Маска подсети: 255.255.255.0.

Выберите в меню слева раздел Беспроводной режим (Wireless) → Настройки беспроводного режима (Wireless Setting) → Настройки беспроводного режима (Wireless Setting), на этой странице укажите параметры беспроводного режима. Прежде всего нажмите Включить (Enable) для включения Беспроводного режима и выберите Регион (Region) из выпадающего списка. Рекомендуется изменить указанные далее два параметра. По завершении настроек нажмите Сохранить (Save).

 Укажите уникальный и легко запоминающийся SSID (Имя беспроводной сети).

2) Выберите тип Защиты (Security): WPA-PSK/WPA2-PSK и введите пароль (password) в соответствующем поле. Пароль беспроводной сети по умолчанию совпадает с PIN-кодом, который указан на наклейке на нижней панели маршрутизатора.

| Wireless:                | Enable O Disable                                                                                 |
|--------------------------|--------------------------------------------------------------------------------------------------|
| Region:                  | United States                                                                                    |
| Warning:                 | Ensure you select a correct country to conform local law.                                        |
|                          | Incorrect settings may cause interference.                                                       |
| Channel:                 | Automatic 🗸                                                                                      |
| Mode:                    | 11bgn mixed 🗸                                                                                    |
| Channel Width:           | Automatic 🗸                                                                                      |
| eless Parameter          |                                                                                                  |
| SSID:                    | TP-LINK_130919                                                                                   |
| Description:             | TP-LINK_FFFFFF                                                                                   |
| SSID Broadcast:          |                                                                                                  |
| AP Isolation:            | 🔘 Enable 🖲 Disable                                                                               |
| Security:                | WPA-PSK/WPA2-PSK ¥                                                                               |
| Auth Type:               | Automatic 🗸                                                                                      |
| Encryption:              | Automatic 🗸                                                                                      |
| Password:                | 123456                                                                                           |
|                          | (You can enter ASCII characters between 8 and 63 or hexadecimal<br>characters between 8 and 64.) |
| Group Key Update Period: | 86400 Sec                                                                                        |
|                          | (The Min. value is 30, 0 means no update)                                                        |
|                          | Save Help                                                                                        |

#### Примечание:

4

Изменения, проделанные на странице Настройки беспроводного режима (Wireless Setting), вступят в силу только после перезагрузки маршрутизатора.

|                  | ТЕХНИЧЕСКАЯ ПОДДЕРЖКА                                                                                                    |
|------------------|----------------------------------------------------------------------------------------------------|
| با<br>ر          | Для выявления и устранения неисправностей:<br>www.tp-linkru.com/support/faq<br>www.tp-link.ua/support/faq                                                 |
| )<br>F<br>V<br>V | Для загрузки последних прошивок, драйверов, утилит и<br>эуководств пользователя:<br>www.tp-linkru.com/support/download<br>www.tp-link.ua/support/download |
| ۲<br>۲           | То другим вопросам технической поддержки, свяжитесь<br>нами, используя следующую контактную информацию:                                                   |
| ł                | Российская Федерация                                                                                                    |
| 1                | Гел.: 8(499)754-55-60<br>8 (800) 250-55-60 (звонок бесплатный из любого региона РФ)                                                                       |
| E                | <b>E-mail</b> : support.ru@tp-link.com                                                                                                    |
| (                | <b>Форум</b> : http://forum.tp-linkru.ru/                                                                                                    |
| F                | Режим работы: с понедельника по субботу, с 9:00 до 21:00 (мск) *Кроме воскресений и праздничных дней в Российской Федерации                               |
|                  | Украина                                                                                                    |
| (                | <br>ООО «ТІПІ-ЛІНК ЮКРЕЙН»                                                                                                    |
| (                | <b>Отдел поддержки</b> : +380 (44) 590 51 14                                                                                                    |
| E                | E-mail: support.ua@tp-link.com                                                                                                    |
| E                | Зремя работы: с понедельника по пятницу, с 14:00 до 20:00                                                                                                 |
|                  | По всему миру                                                                                                    |
| I                |                                                                                                    |
| 1                | Гел.: +86 755 2650 4400                                                                                                    |
|                  | <b>Гел.:</b> +86 755 2650 4400<br><b>E-mail</b> : support@tp-link.com                                                                                     |

**TP-LINK TECHNOLOGIES CO., LTD.**